OpenCore will update the software on a regular basis, you will be notified with a popup similar to the one below.

| A new version of OpenCore Legacy Patcher is available!                                                                                                    |
|----------------------------------------------------------------------------------------------------|
| OpenCore Legacy Patcher 2.1.2 is now available - You have 2.1.1. Would you like to update?                                                                                                    |
| 2 is a bug fix release for 2.1.0/2.1.1 regarding certain GUI settings saving incorrectly. See 2.1.0 ase notes for general changes.                                                                                                    |
| h the release of OpenCore Legacy Patcher 2.1.2, this version will primarily focus on stability and<br>g fixes. However, this release does support settings retention in the GUI, allowing users to save<br>tings between runs and updates.                                                                                                    |
| inges include: - Support saving settings from the GUI between app launches Note this only<br>ilies for on-model settings, changing Mac models resets settings Disabling FeatureUnlock and<br>diaanalysisd (Live Text) by default for stability If either features are desired, can be re-enabled<br>ettings Resolve macOS 15.1 (24B2083) Apple Silicon installer appearing as a download<br>ion Resolve WhatsApp crash on 15.1. |
| changelog for more information. Otherwise hope everyone enjoys the new release!                                                                                                    |
|                                                                                                    |
|                                                                                                    |

The procedure is very straight forward, just follow the prompts, click download and Install.

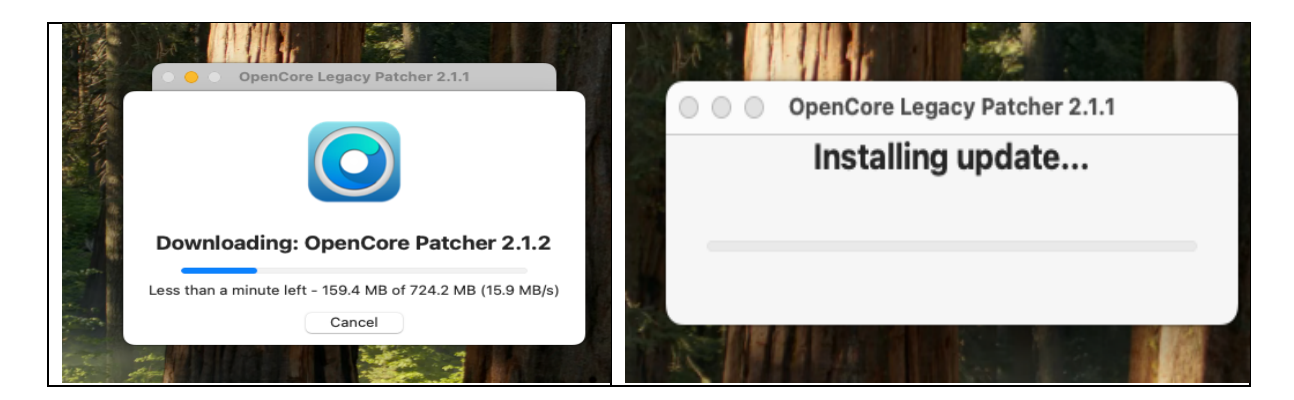

After the update has installed you will be asked if you want to update the root volume, click Yes:

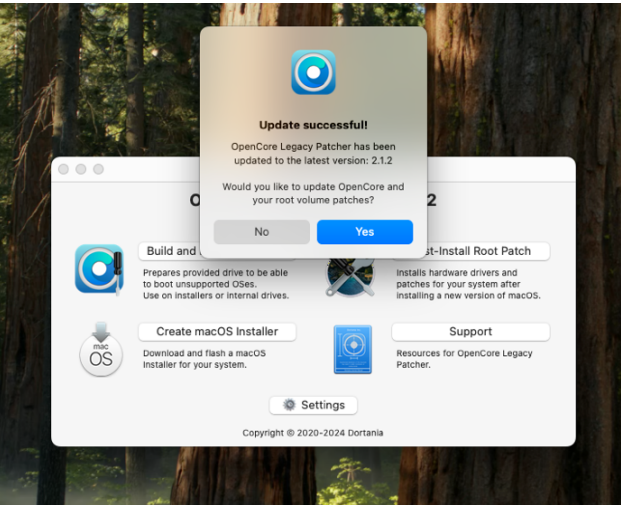

You will then be prompted to Install to Disk, click the blue tab:

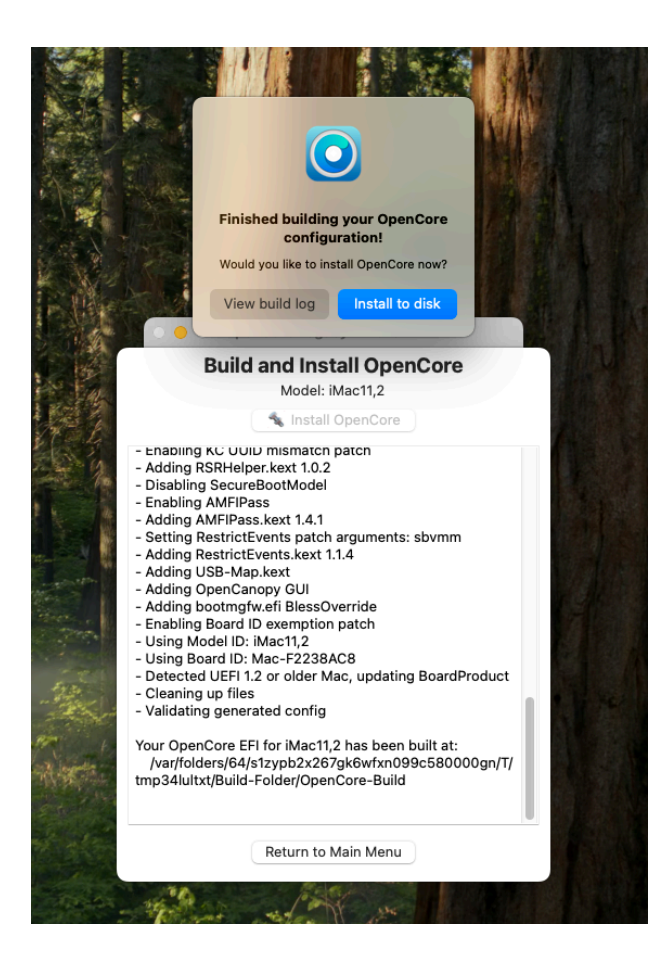

The next prompt should highlight your Hard Drive (It may show more than one drive if you have multiple ones installed or you have any external devices attached) Make sure you chose the correct one. Then also click the next option on the Volume screen as seen below.

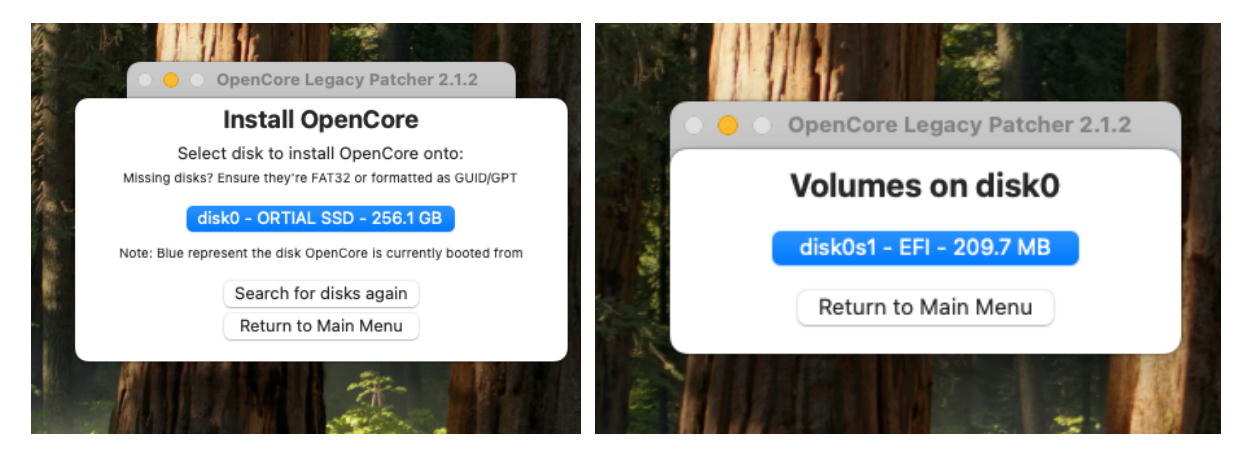

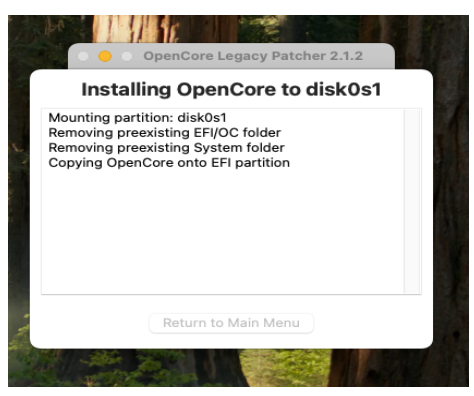

The update will then install to Disk

You will then be asked if you want to install the Root Patches, click yes.

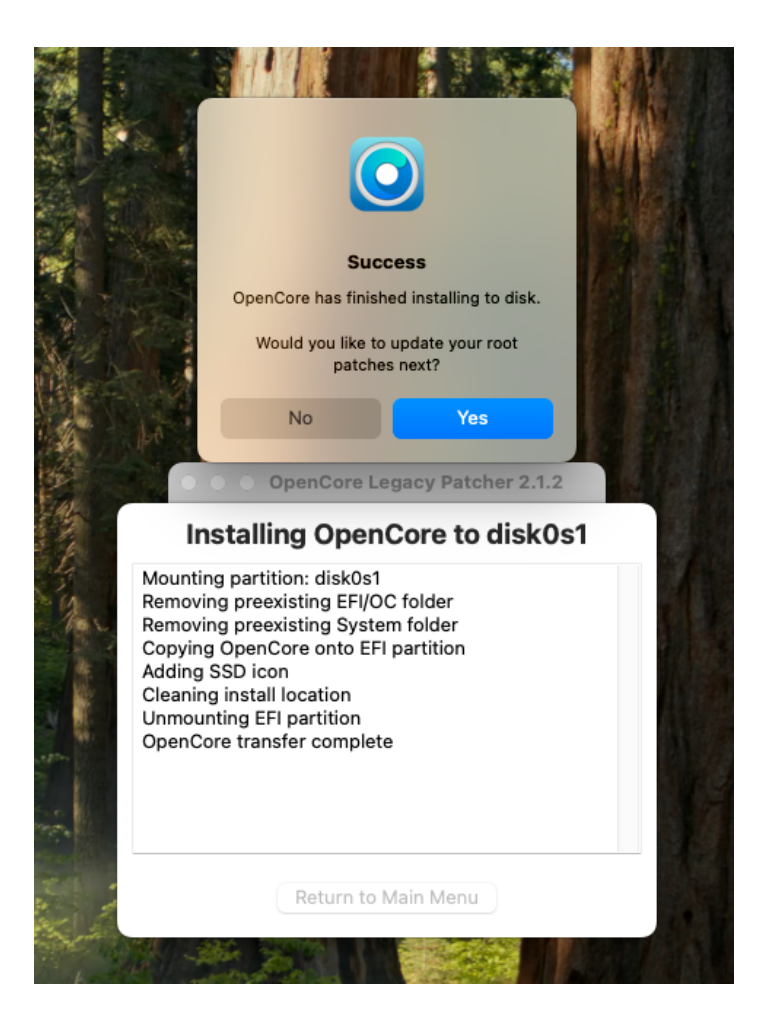

Then click Start Root Patching on the next box.

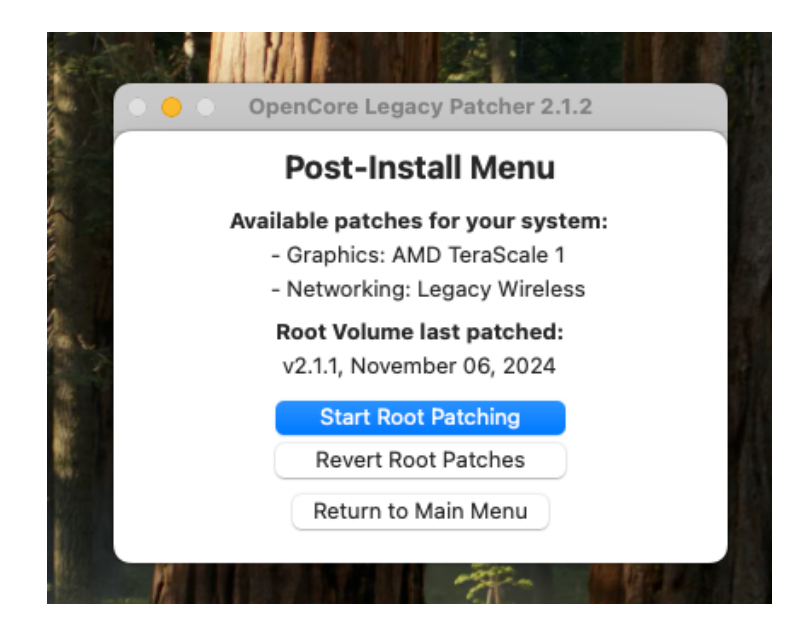

When it is finished just reboot the system and it is done.

## PART 2 – (Optional) Remove the Boot Picker

The Boot Picker is displayed briefly when the system is turned on, it shows the Hard Drive image and will disappear in a few seconds but if you want to remove it so you only see the Apple logo follow the next instructions.

Open the Applications Folder and locate the OpenCore Patcher app and double click on it to launch it.

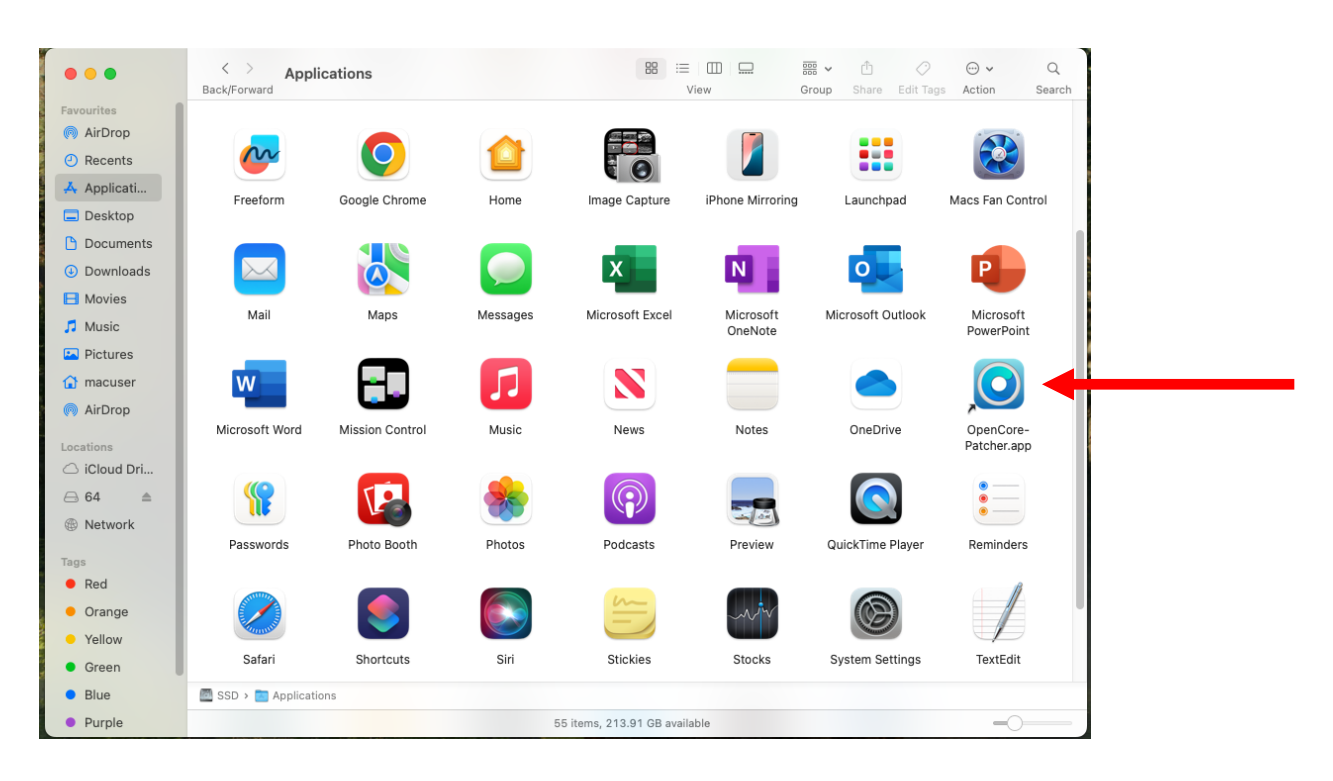

The application will open, then click on the Settings button at the bottom.

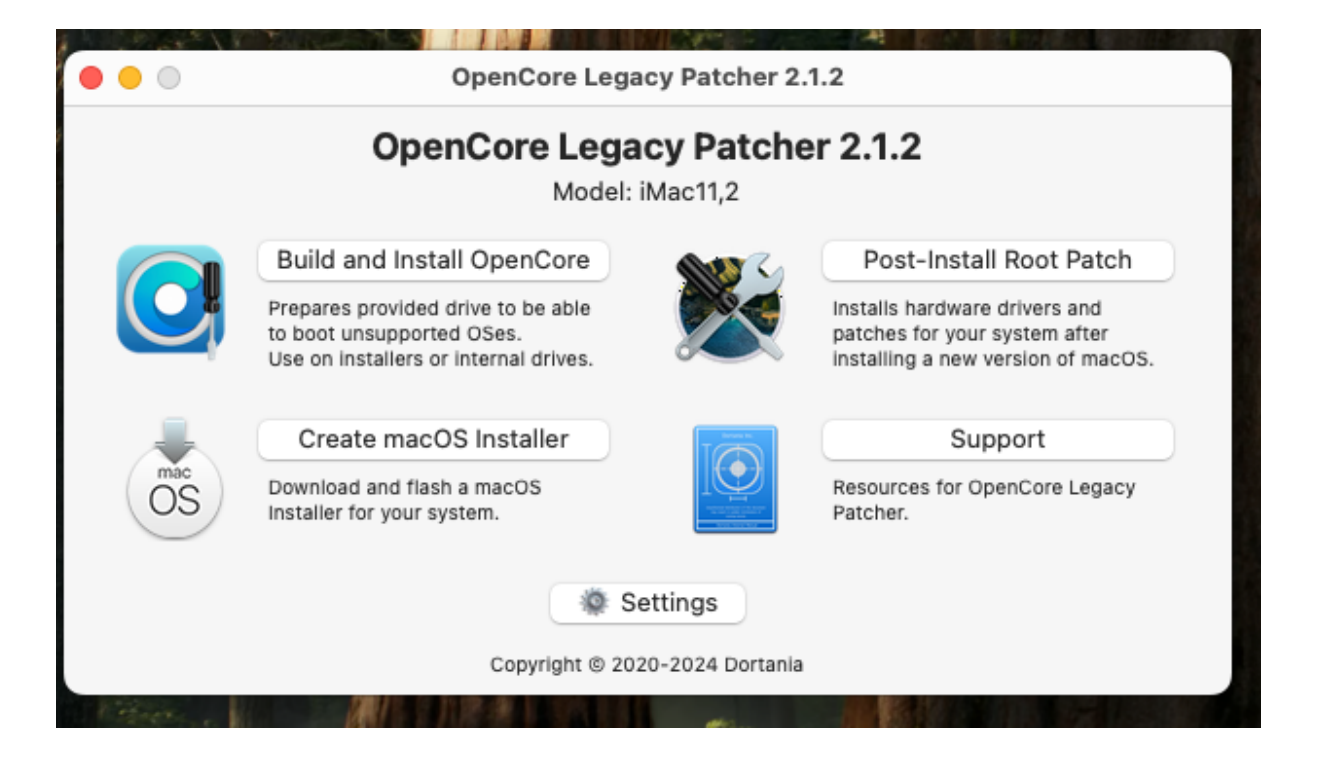

In the settings page Un-Tick the option to "Show OpenCore Boot Picker" Then click the Return button at the bottom.

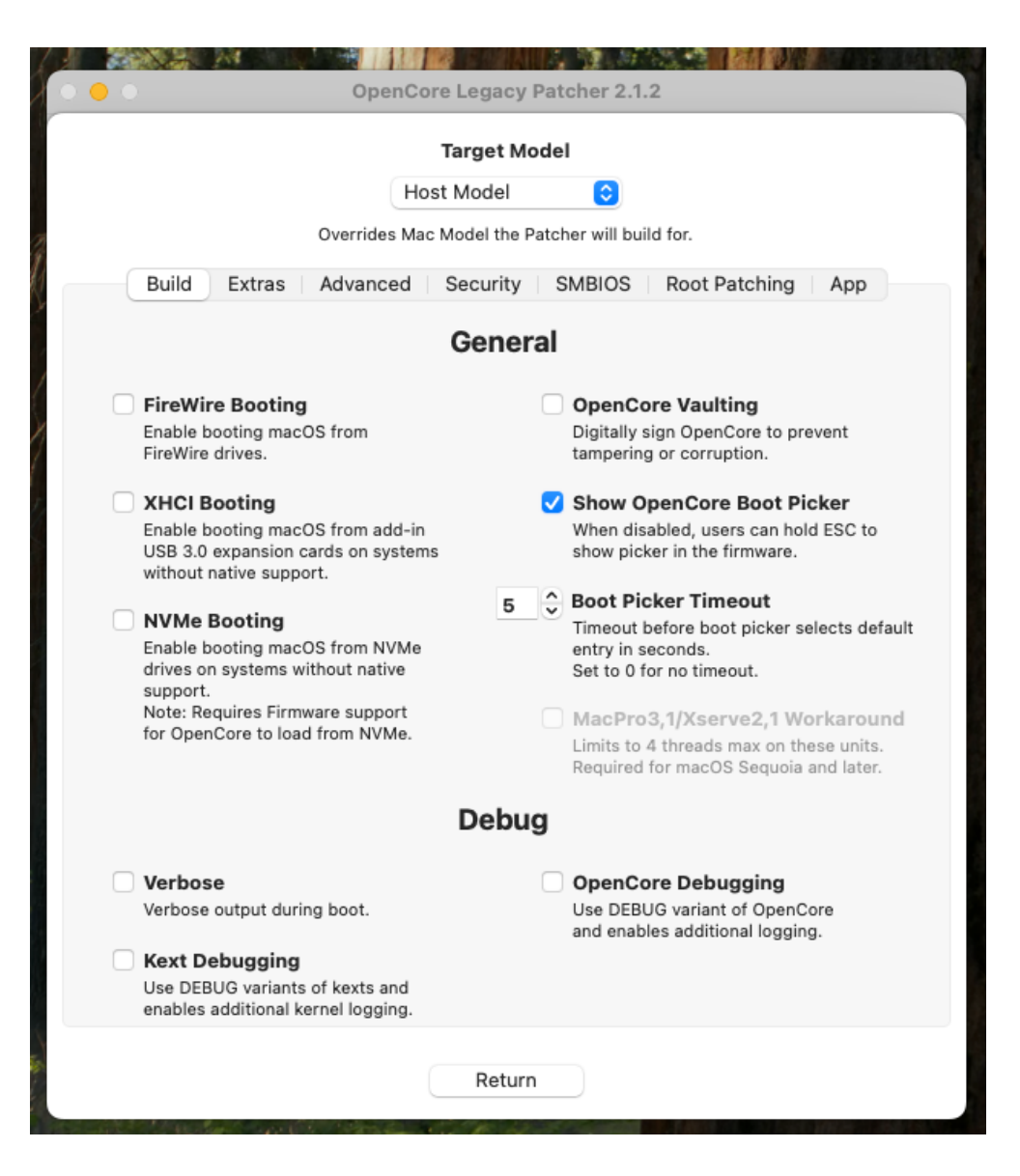

This will take you back to the main menu where you will need to click the "Build and Install OpenCore" button.

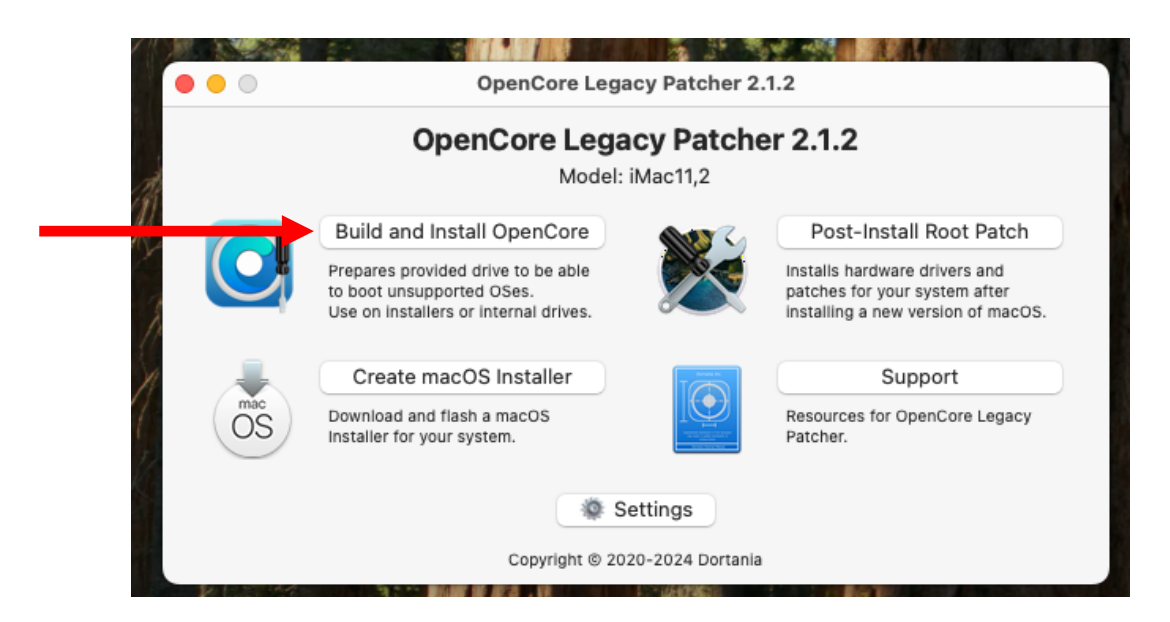

You will then be asked to "Install to Disk" again. Choose the same options as earlier, picking your Hard Drive which should be highlighted in blue and the same for the Volume.

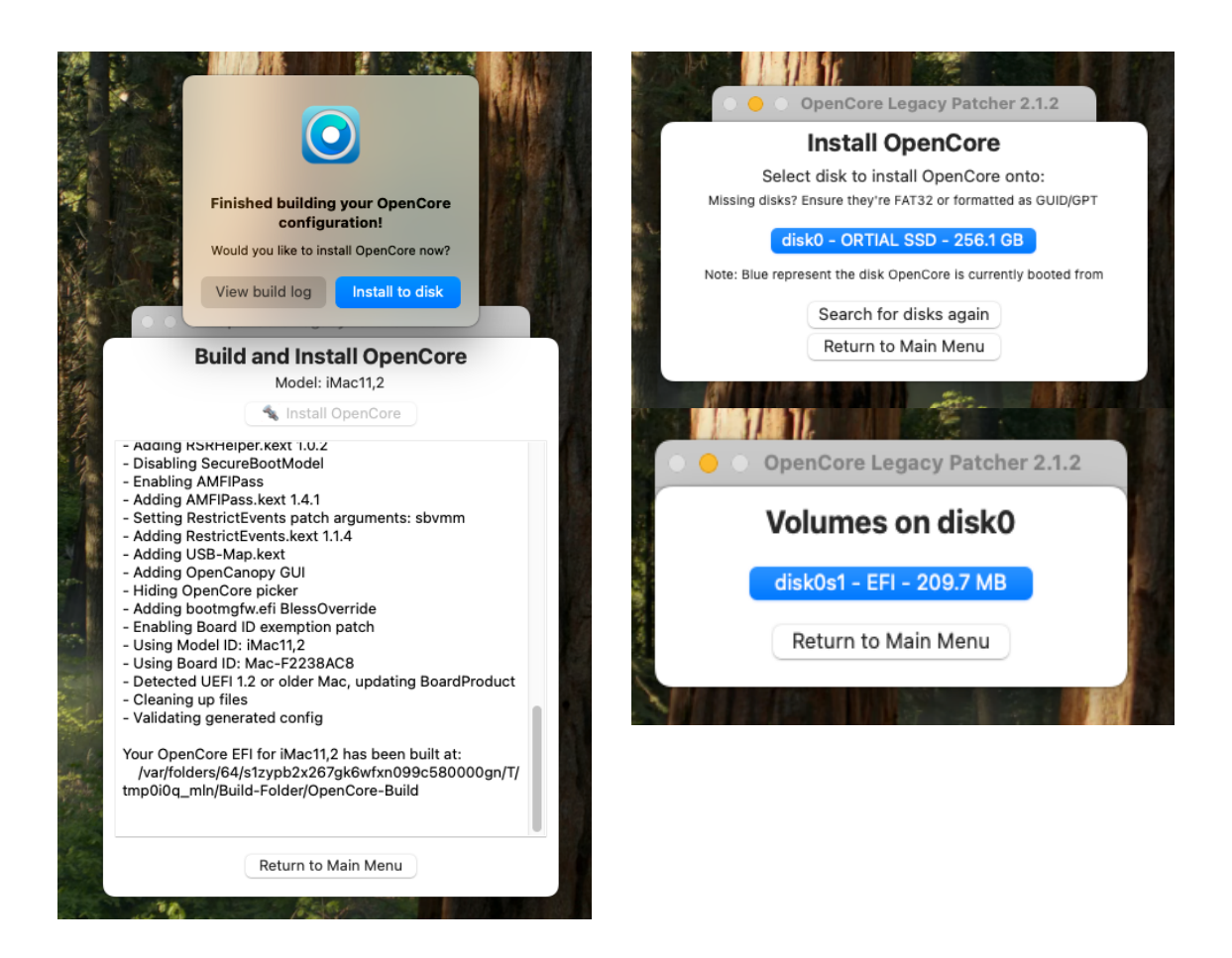

There will be no option to install Root Patches this time as they will already be applied so just Reboot the system and the Boot Picker should be gone.

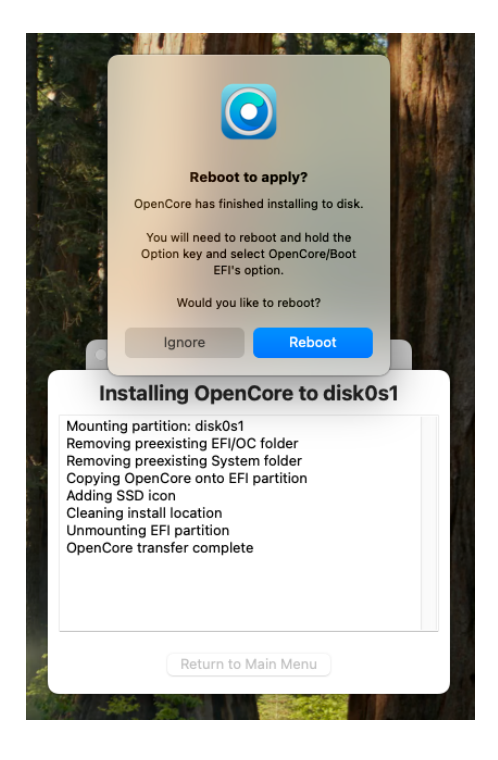